## UNIVERSIDAD DE CALDAS VICERRECTORIA DE INVESTIGACIONES Y POSGRADOS

## Manual de usuario para la plataforma de la Convocatoria Conjunta

1. Si usted es un usuario registrado ingrese su usuario, contraseña y luego haga clic en el botón ingresar; si es un usuario nuevo ingrese a la opción registrarse.

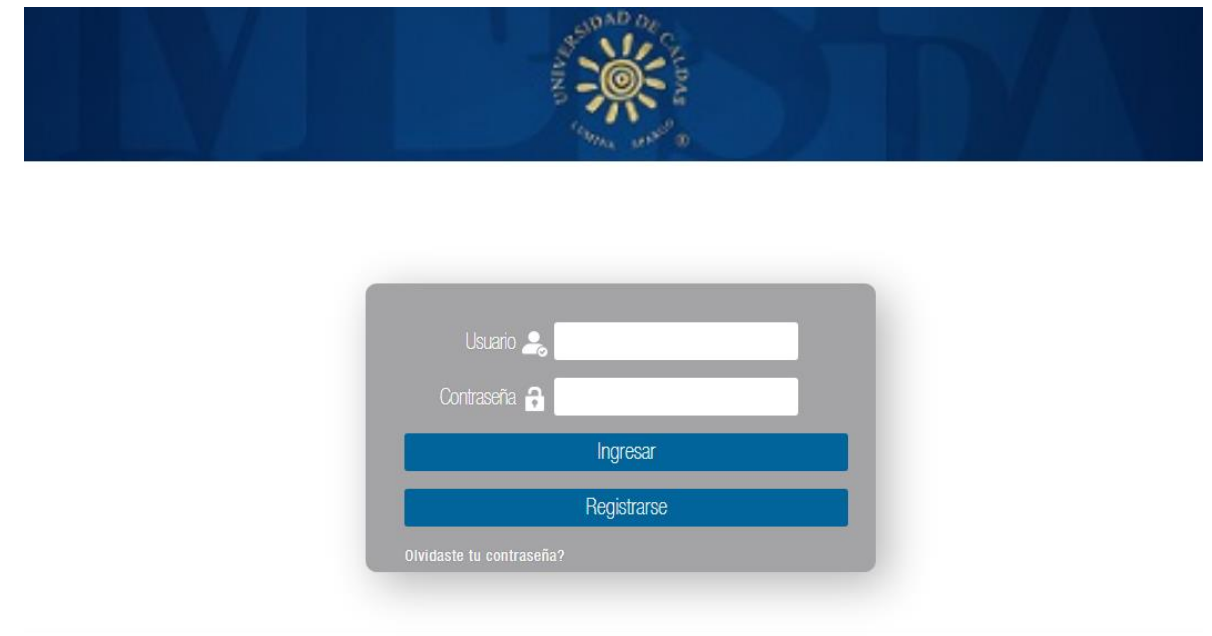

Debe diligenciar todos los campos que se muestran en la siguiente imagen, es muy importante que coloque un correo electrónico que se encuentre activo, ya que a través de este se realizarán la recuperación de contraseña en caso de perdida y el envío de notificaciones.

Para la creación de la contraseña lo puede hacer con las siguientes condiciones:

- Extensión entre 8 y 10 caracteres
- Puede tener letras mayúsculas y/o minúsculas
- Puede incluir números
- NO utilice caracteres especiales
- NO utilice ni tildes ni la letra ñ

|                             | ONIVER D | NAD DA             | MAN |
|-----------------------------|----------|--------------------|-----|
| atos Solicitante            |          | han at a a         |     |
| Nombre<br>Cédula<br>Usuario |          | Apellidos<br>Email |     |
| Contraseña                  |          | Repetir Contraseña |     |

3. A continuación ingrese todos los datos del proyecto en los campos dispuestos para tal fin, no olvide al final del formulario aceptar la **política de tratamiento de datos** y por ultimo haga clic en el botón **actualizar** para guardar los cambios. Los campos marcados con \* son de carácter obligatorio.

| Datos Solicitante | e Documentos Salir    |  |  |
|-------------------|-----------------------|--|--|
| Datos S           | olicitante            |  |  |
|                   | Título del Proyecto * |  |  |
|                   |                       |  |  |
|                   |                       |  |  |
|                   | Facultad *            |  |  |
|                   |                       |  |  |
|                   |                       |  |  |
|                   | Departamento *        |  |  |
|                   |                       |  |  |

4. Ahora en la opción documentos debe adjuntar el proyecto en formato pdf y el presupuesto en formato Excel, y por ultimo haga clic en el botón **actualizar** para guardar los cambios.

|                   | NA                                                                                                    |                                                                                         |
|-------------------|----------------------------------------------------------------------------------------------------|-----------------------------------------------------------------------------------------|
| Datos Solicitante | Documentos Salir                                                                                                  |                                                                                         |
| Documer           | ntos                                                                                                    |                                                                                         |
|                   | PTOYECTO<br>Adjuntar el proyecto en formato pdf (solo se puede adjuntar un ar<br>Seleccionar archivo) Ningún a    | irchivo y debe tener un peso máximo de 10MB)*<br>archivo seleccionado Pendiente         |
|                   | Presupuesto<br>Adjuntar el proyecto en formato pdf ó excel (solo se puede adjunt<br>Seleccionar archivo) Ningún a | itar un archivo y debe tener un peso máximo de 10MB)*<br>archivo seleccionado Pendiente |
|                   | Actua                                                                                                    | alīzar Cancelar                                                                         |